# Konfiguration der Zugriffskontrollregeln für das Address Resolution Protocol (ARP) auf Managed Switches der Serie 300

### Ziel

Das Address Resolution Protocol (ARP) ordnet die IP-Adresse eines Geräts der MAC-Adresse desselben Geräts zu. ARP Inspection dient zum Schutz eines Netzwerks vor ARP-Angriffen. Wenn ein Paket an einer Schnittstelle (Port/LAG) ankommt, die als nicht vertrauenswürdig definiert ist, vergleicht die ARP-Prüfung die IP-Adresse und die MAC-Adresse des Pakets mit den IP-Adressen und MAC-Adressen, die zuvor in den ARP-Zugriffskontrollregeln definiert wurden. Wenn die Adressen übereinstimmen, gilt das Paket als gültig und wird weitergeleitet. In diesem Artikel wird erläutert, wie Sie eine ARP-Zugriffskontrollgruppe erstellen, einer ARP-Zugriffskontrollgruppe Regeln hinzufügen und eine ARP-Zugriffskontrollgruppe für ein VLAN auf den Managed Switches der Serie SF/SG 300 konfigurieren.

Um Schutz vor ARP-Angriffen zu schaffen, müssen Sie mehrere Schritte ausführen:

•ARP Inspection muss auf dem Switch aktiviert sein. Hilfe hierzu finden Sie im Artikel <u>Address Resolution Protocol (ARP) Inspection Properties Configuration on 300 Series</u> <u>Managed Switches</u>.

·ARP-Inspektionen können nur an Schnittstellen durchgeführt werden, die als nicht vertrauenswürdig gelten. Informationen zum Konfigurieren einer Schnittstelle als vertrauenswürdig oder nicht vertrauenswürdig finden Sie im Artikel <u>Konfiguration der ARP-Inspektionseigenschaften für verwaltete Switches der Serie 300</u>.

•Erstellen Sie eine ARP-Zugriffskontrollgruppe. Eine ARP-Zugriffskontrollgruppe ist eine Liste der IP-Adresse und der MAC-Adresse der verschiedenen Geräte, denen Zugriff auf eine nicht vertrauenswürdige Schnittstelle gewährt wird.

·Um einer ARP-Zugriffskontrollgruppe zusätzliche Geräte hinzuzufügen, müssen Sie dann zusätzliche ARP-Zugriffskontrollregeln erstellen.

·Zuweisen einer ARP-Zugriffskontrollgruppe zu einem VLAN Sie können jedoch nur eine ARP-Zugriffskontrollgruppe pro VLAN konfigurieren.

#### Anwendbare Geräte

·Managed Switches der Serie SF/SG 300

### Softwareversion

·1.3.0.62

## Konfiguration der ARP-Zugriffskontrolle

#### Erstellen einer ARP-Zugriffskontrollgruppe

Schritt 1: Melden Sie sich beim Webkonfigurationsprogramm an, und wählen Sie Security > ARP Inspection > ARP Access Control (Sicherheit > ARP-Inspektion > ARP-Zugriffskontrolle). Die Seite ARP-Zugriffskontrolle wird geöffnet:

| ARP Access Control       |                         |
|--------------------------|-------------------------|
| ARP Access Control Table |                         |
|                          | ARP Access Control Name |
| 0 re                     | sults found.            |
| Add Delete               |                         |
| ARP Access Control Rules |                         |

Schritt 2: Klicken Sie auf **Hinzufügen**. Das Fenster *ARP-Zugriffskontrolle hinzufügen* wird angezeigt.

| ARP Access Control Name: | ARP Access Control 1 |
|--------------------------|----------------------|
| IP Address:              | 192.168.0.1          |
| MAC Address:             | 10:10:10:10:10:10    |
| Apply Close              |                      |

Schritt 3: Geben Sie im Feld ARP Access Control Name (ARP-Zugriffssteuerungsname) den gewünschten Namen für die Zugriffskontrollgruppe ein.

Schritt 4: Geben Sie im Feld IP-Adresse die IP-Adresse ein, die der Zugriffskontrolle zugewiesen werden soll.

Schritt 5: Geben Sie die MAC-Adresse ein, die der Zugriffskontrolle im Feld MAC Address (MAC-Adresse) zugewiesen werden soll.

**Hinweis:** Die IP-Adresse und die MAC-Adresse sollten sich auf dasselbe Gerät beziehen. Auf diese Weise überprüft der Switch, ob das Gerät vertrauenswürdig ist.

Schritt 6: Klicken Sie auf **Übernehmen**, um die Änderungen anzuwenden, und klicken Sie dann auf **Schließen**, um das Fenster *ARP-Zugriffssteuerungsname hinzufügen* zu verlassen.

#### ARP-Zugriffskontrollregeln hinzufügen

**Hinweis:** Sie benötigen eine ARP-Zugriffskontrollgruppe, um ARP-Zugriffskontrollregeln hinzuzufügen. Bitte füllen Sie den vorherigen Abschnitt aus, falls Sie diesen noch nicht abgeschlossen haben.

Schritt 1: Melden Sie sich beim Webkonfigurationsprogramm an, und wählen Sie Security > ARP Inspection > ARP control rules (Sicherheit > ARP-Inspektion > ARP-Kontrollregeln). Die Seite *ARP-Zugriffskontrollregeln* wird geöffnet:

| ARP Access Control Rules                    |                             |               |                                      |
|---------------------------------------------|-----------------------------|---------------|--------------------------------------|
| AR                                          | P Access Control Rule Table |               |                                      |
| Filter: I ARP Access Control Name equals to |                             | ame equals to | ARP Access Control 1 Go Clear Filter |
|                                             | ARP Access Control Name     | IP Address    | MAC Address                          |
|                                             | ARP Access Control 1        | 192.168.0.1   | 10:10:10:10:10                       |
| Add Delete                                  |                             |               |                                      |
| ARP Access Control                          |                             |               |                                      |

**Hinweis:** Wenn Sie viele ARP-Zugriffssteuerungsnamen haben, können Sie die unerwünschten ARP-Zugriffssteuerungsnamen mithilfe der Filter-Funktion herausfiltern.

Schritt 2: Klicken Sie auf **Hinzufügen**. Das Fenster *ARP-Zugriffskontrollregeln hinzufügen* wird angezeigt.

| ARP Access Control Name: | ARP Access Control 1 - |
|--------------------------|------------------------|
| IP Address:              | 192.168.0.2            |
| MAC Address:             | 00:00:00:00:00:00      |
| Apply Close              |                        |

Schritt 3: Wählen Sie einen Zugriffssteuerungsnamen aus, um in der Dropdown-Liste ARP Access Control Name (ARP-Zugriffssteuerungsname) eine weitere Regel hinzuzufügen.

Schritt 4: Geben Sie im Feld IP-Adresse die IP-Adresse ein, die der Zugriffskontrolle zugewiesen werden soll.

Schritt 5: Geben Sie die MAC-Adresse ein, die der Zugriffskontrolle im Feld MAC Address (MAC-Adresse) zugewiesen werden soll.

**Hinweis:** Das eingegebene Adresspaar sollte ein neues Gerät sein, das Sie der Zugriffskontrollgruppe hinzufügen möchten.

Schritt 6: Klicken Sie auf **Apply**, um die Änderungen zu übernehmen, und klicken Sie dann auf **Close**, um das Fenster *ARP-Zugriffskontrollname hinzufügen* zu schließen.

| ARP Access Control Rules                                                         |             |                |  |
|----------------------------------------------------------------------------------|-------------|----------------|--|
| ARP Access Control Rule Table                                                    |             |                |  |
| Filter: ARP Access Control Name equals to ARP Access Control 1 - Go Clear Filter |             |                |  |
| ARP Access Control Name                                                          | IP Address  | MAC Address    |  |
| ARP Access Control 1                                                             | 192.168.0.1 | 10:10:10:10:10 |  |
| ARP Access Control 1                                                             | 192.168.0.2 | 00:00:00:00:00 |  |
| Add Delete                                                                       |             |                |  |
| ARP Access Control                                                               |             |                |  |

#### Konfigurieren der ARP-Zugriffskontrolle für ein VLAN

**Hinweis:** Sie können pro VLAN nur eine ARP-Zugriffskontrollgruppe hinzufügen. Verwenden Sie ARP-Zugriffskontrollregeln, um einer ARP-Zugriffskontrollgruppe mehrere Geräte hinzuzufügen und diese Gruppe dann in einem VLAN zu konfigurieren.

Schritt 1: Melden Sie sich beim Webkonfigurationsprogramm an, und wählen Sie **Security > ARP Inspection > VLAN Settings aus**. Die Seite *VLAN-Einstellungen* wird geöffnet:

| VLAN Settings                   |  |  |
|---------------------------------|--|--|
| Available VLANs: Enabled VLANs: |  |  |
| Apply Cancel                    |  |  |
| VLAN Settings Table             |  |  |
| ULAN ARP Access Control Name    |  |  |
| 0 results found.                |  |  |
| Add Delete                      |  |  |
|                                 |  |  |

Schritt 2: Klicken Sie im Feld Available VLANs (Verfügbare VLANs) auf das VLAN, dem Sie eine ARP-Zugriffskontrollgruppe hinzufügen möchten, und klicken Sie auf die >-Schaltfläche, um es in das Feld Enabled VLANs (Aktivierte VLANs) zu verschieben.

Schritt 3: Klicken Sie auf **Apply**, um das VLAN zu aktivieren und das Hinzufügen einer ARP-Zugriffskontrolle zuzulassen.

Schritt 4: Klicken Sie auf **Hinzufügen**, um einem VLAN eine ARP-Zugriffskontrolle hinzuzufügen. Das Fenster *VLAN-Einstellungen* wird angezeigt.

| VLAN:                    | 1                      |
|--------------------------|------------------------|
| ARP Access Control Name: | ARP Access Control 1 - |
| Apply Close              | )                      |

Schritt 5: Wählen Sie aus der VLAN-Dropdown-Liste ein VLAN aus.

Schritt 6: Wählen Sie aus der Dropdown-Liste ARP Access Control Name (ARP-Zugriffssteuerungsname) aus, den Sie auf dieses VLAN anwenden möchten.

Schritt 7: Klicken Sie auf **Apply**, um die Änderungen anzuwenden, und klicken Sie dann auf **Close**, um das Fenster *VLAN-Einstellungen* zu schließen. In der Tabelle für die VLAN-Einstellungen sollte angezeigt werden, dass das ausgewählte VLAN über die entsprechenden ARP-Zugriffskontrollen verfügt.

| VLAN Settings Table |        |                         |
|---------------------|--------|-------------------------|
|                     | VLAN   | ARP Access Control Name |
|                     | VLAN 1 | ARP Access Control 1    |
|                     | Add    | Delete                  |